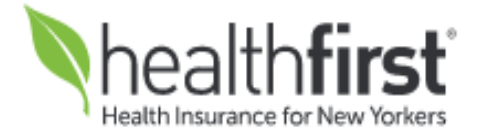

## Lab Management

**Provider Orientation Session for healthfirst** 

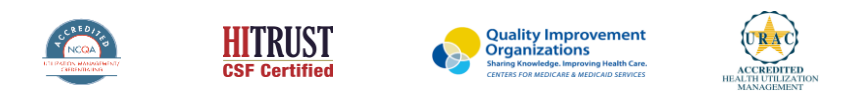

©2020 eviCore healthcare. All Rights Reserved. This presentation contains CONFIDENTIAL and PROPRIETARY information.

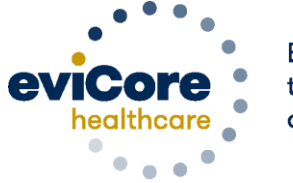

Empowering the Improvement of Care

### **Company Overview**

©eviCore healthcare. All Rights Reserved. This presentation contains CONFIDENTIAL and PROPRIETARY information.

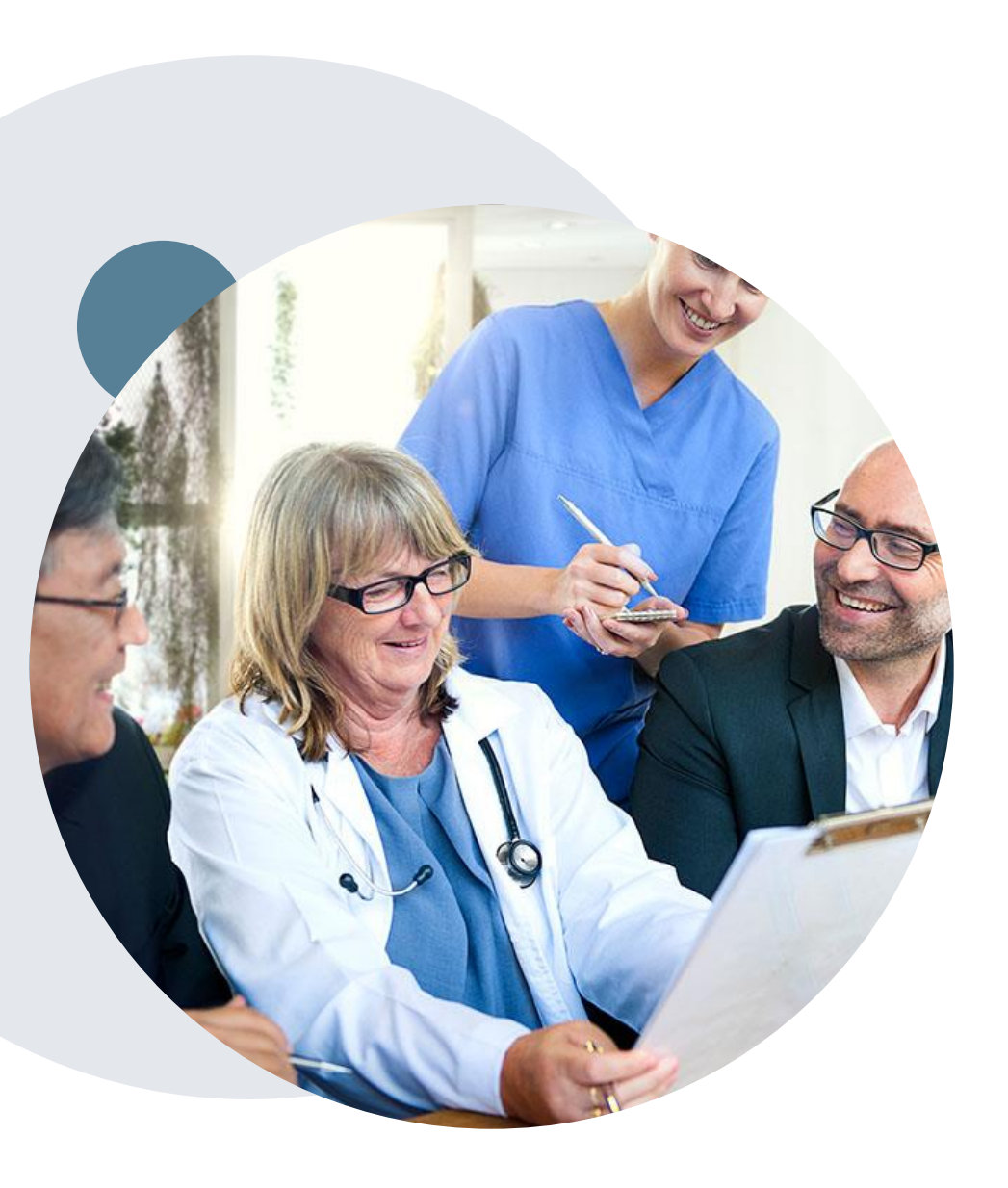

### Medical Benefits Management (MBM)

#### Addressing the complexity of the healthcare system

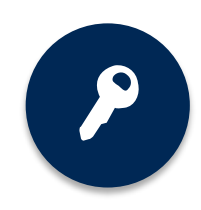

11 Comprehensive solutions

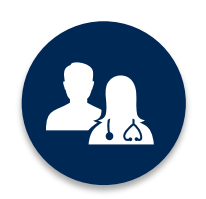

5k<sup>+</sup> employees, including **1k+ clinicians** 

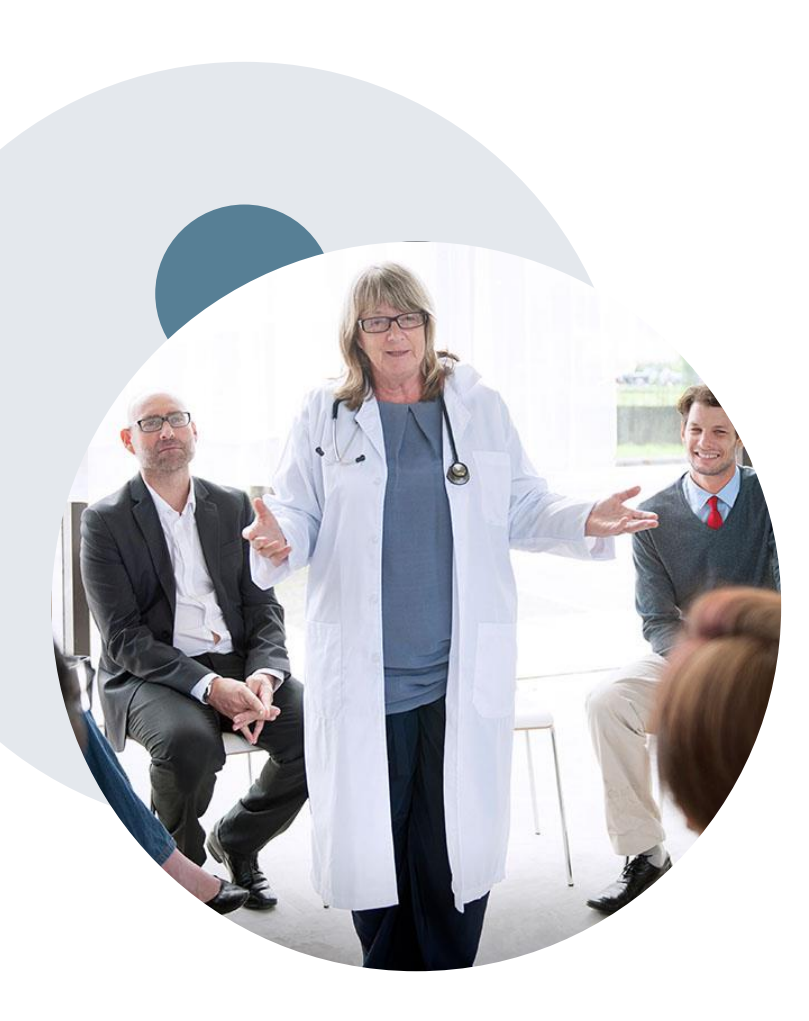

### **Evidence-Based Guidelines**

#### The foundation of our solutions

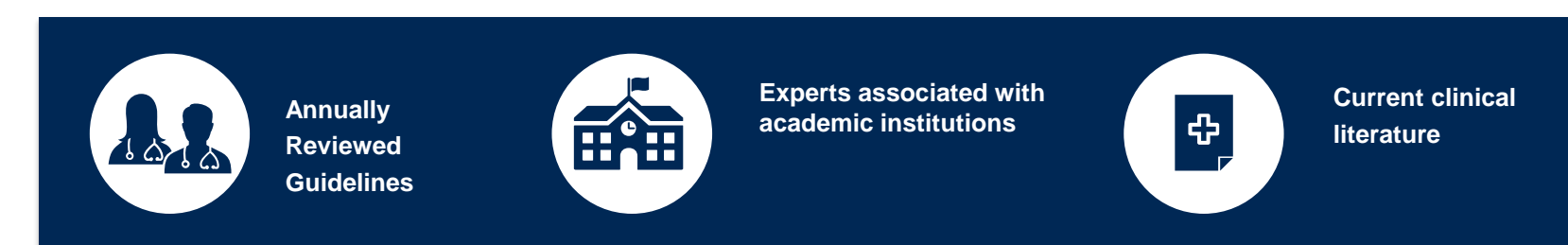

#### **Evidence-based medical policy incorporating:**

- Independent health technology assessments
- Annual review of current clinical literature
- Internal specialty expertise
- National society recommendations
- External academic institution subject matter experts
- Medical Advisory Board

# **Program Overview**

### **Healthfirst Prior Authorization Services**

eviCore healthcare (eviCore) will begin accepting prior authorization requests for Lab services for dates of service 1/1/2021 and after.

### Prior authorization applies to the following services:

- Hereditary Cancer Syndromes
- Carrier Screening Tests
- Tumor Marker / Molecular Profiling
- Hereditary Cardiac Disorders
- Cardiovascular Disease and
   Thrombosis Risk Variant Testing
- Pharmacogenomics Testing
- Neurologic Disorders
- Mitochondrial Disease Testing
- Intellectual Disability / Developmental Disorders

### Prior authorization does **NOT** apply to services performed in:

- Emergency Rooms
- Observation Services
- Inpatient Stays

### **Applicable Memberships**

Prior Authorization is required for healthfirst members who are enrolled in the following programs:

Medicaid Health And Recovery plan (HARP, also known as Personal Wellness Plan) Child Health Plus

Medicare

- 65+ Plan (HMO)
- Increased Benefits Plan (HMO)
- Coordinate Benefits Plan (HMO)
- Life Improvement Plan (HMO D-SNP)
- Signature (HMO)

#### Medicaid Advantage Plus

Complete Care (HMO D-SNP)

#### **Essential Plans**

Leaf Premier Plans Leaf Plans

Pro EPO Pro Plus EPO Total EPO

**Please Note:** MLTC Senior Health Partners (SHP) is not included.

### **Submitting Requests**

©eviCore healthcare. All Rights Reserved. This presentation contains CONFIDENTIAL and PROPRIETARY information.

### **Methods to Submit Prior Authorization Requests**

#### eviCore Provider Portal (preferred)

The eviCore online portal www.eviCore.com is the quickest, most efficient way to request prior authorization and check authorization status, and it's available 24/7

> Phone Number: 877-773-6964 Monday through Friday: 7am – 7pm EST

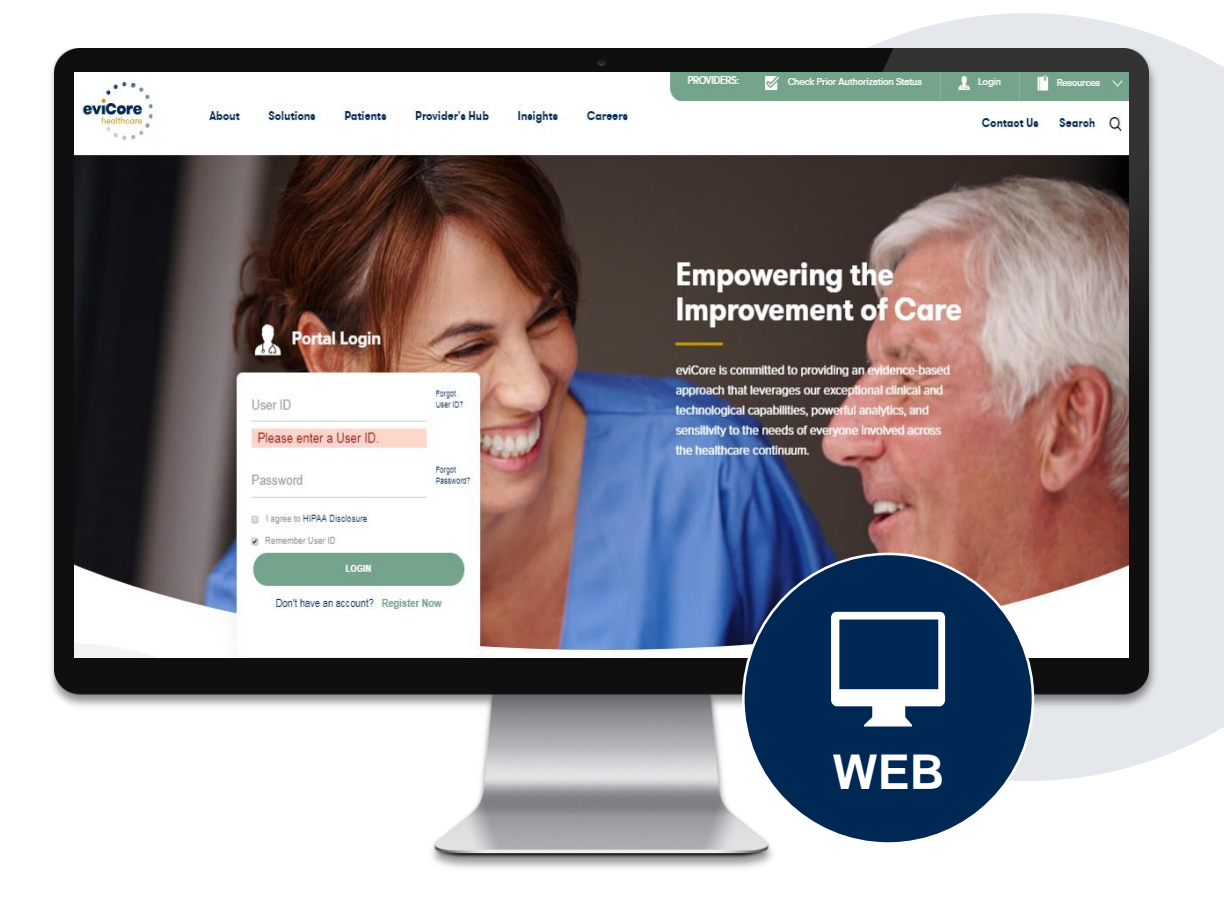

### **Non-Clinical Information Needed**

### The following information must be provided to initiate the prior authorization request:

#### **Member Information**

- · First and Last Name
- Date of Birth
- Member Identification Number
- Phone Number (If Applicable)

#### **Ordering Physician Information**

- First and Last Name
- Practice Address
- Individual National Provider Identification (NPI) Number
- Tax Identification Number (TIN
- Phone and Fax Numbers

#### **Rendering Laboratory Information**

- Laboratory Name
- Street Address
- National Provider Identification (NPI) Number
- Tax Identification Number (TIN)
- Phone and Fax Numbers

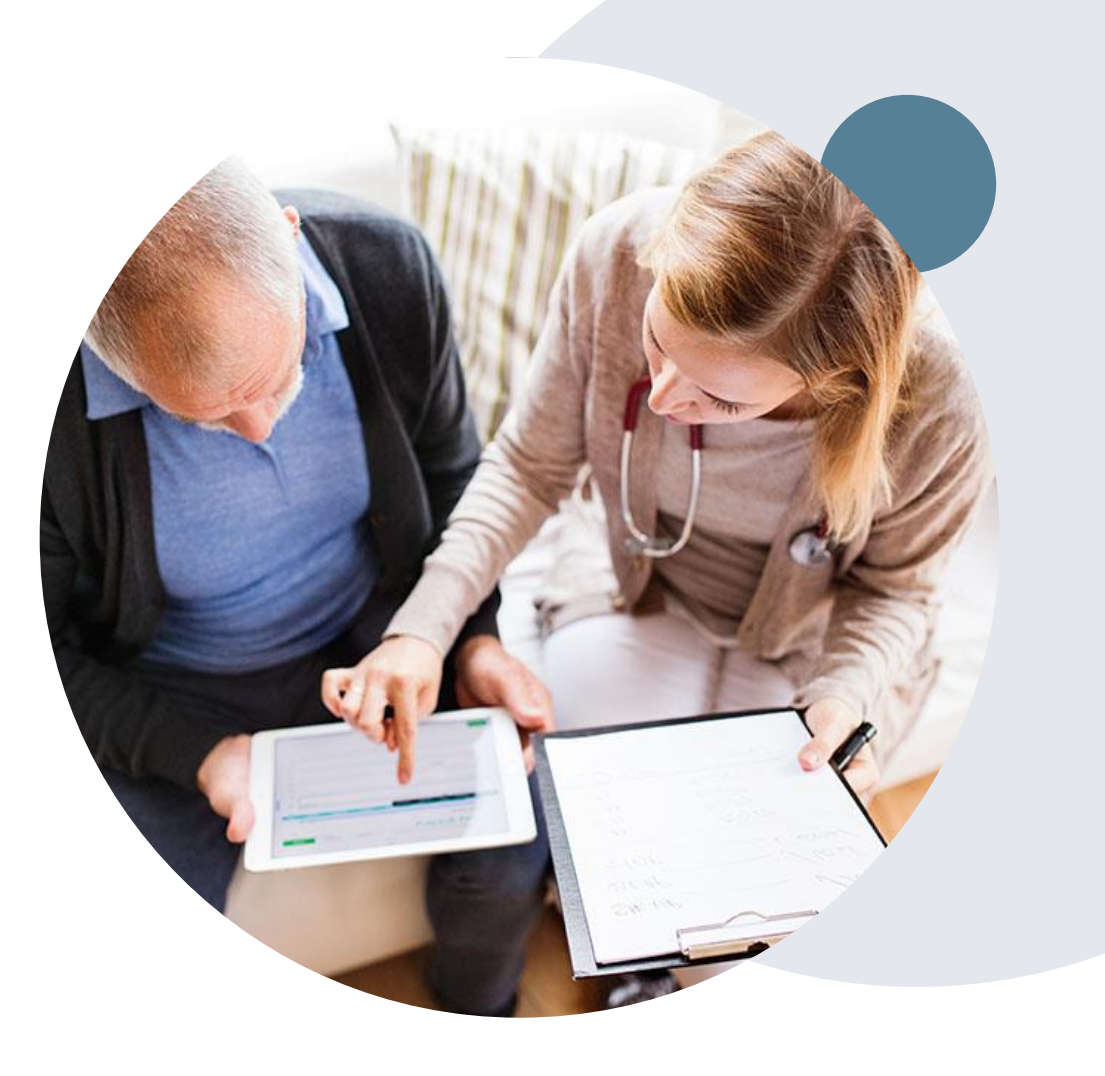

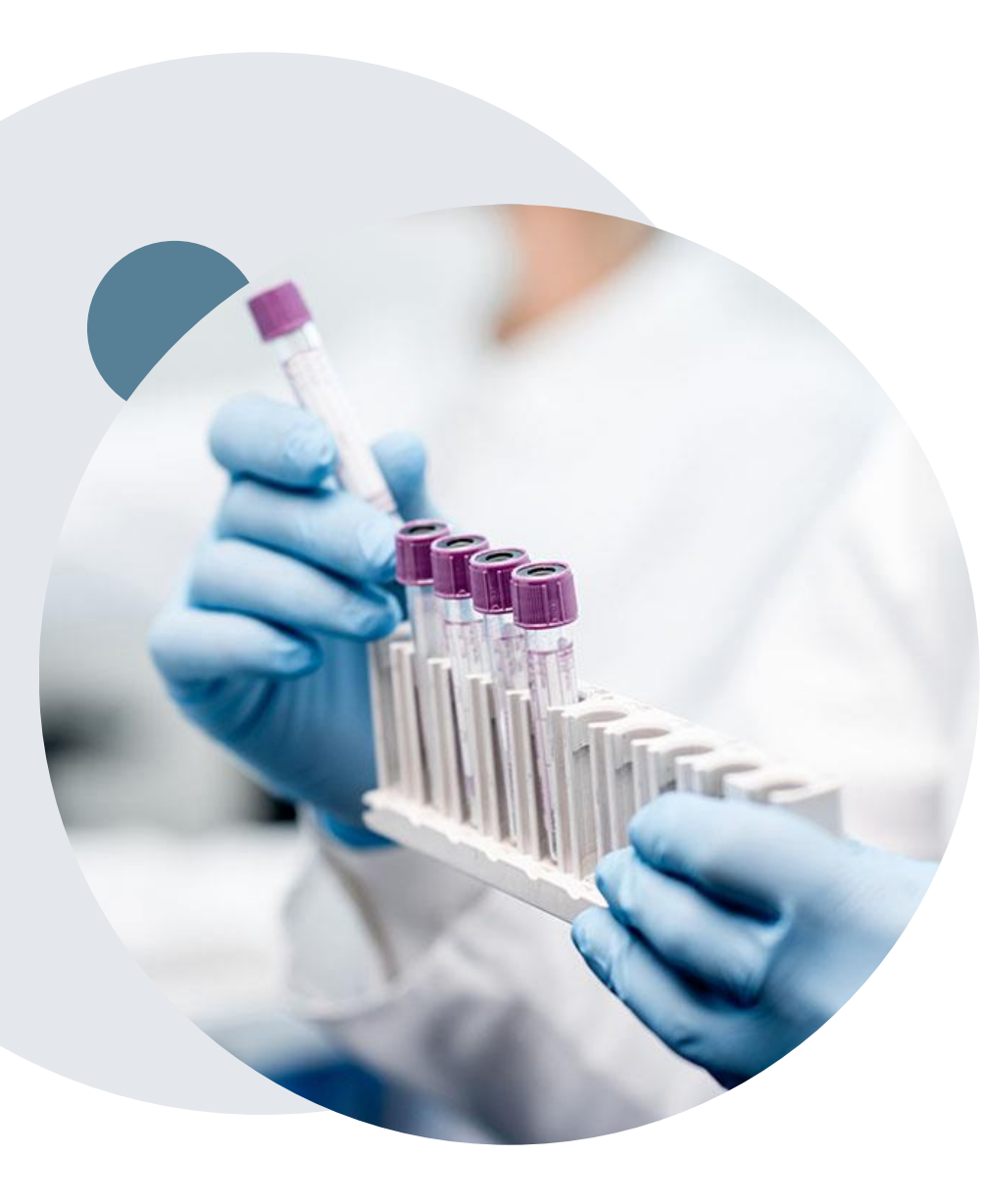

### **Clinical Information Needed**

#### If clinical information is needed, which may include:

- Details about the test being performed (test name, description and/or unique identifier)
- All information required by applicable policy
- Test indication, including any applicable signs and symptoms or other reasons for testing
- Any applicable test results (laboratory, imaging, pathology, etc)
- Any applicable family history
- How test results will impact patient care

### **Prior Authorization Approval**

#### **Approved Requests**

- Standard requests are processed within 2 business days after receipt of all necessary clinical information
- Authorizations are valid for 90 days from the date of the final submission/determination
- Authorization letters will be faxed to the ordering physician
- When initiating a case on the web you can receive e-notifications when a determination is made
- Members will receive a letter by mail
- Approval information can be printed on demand from the eviCore portal: <u>www.eviCore.com</u>

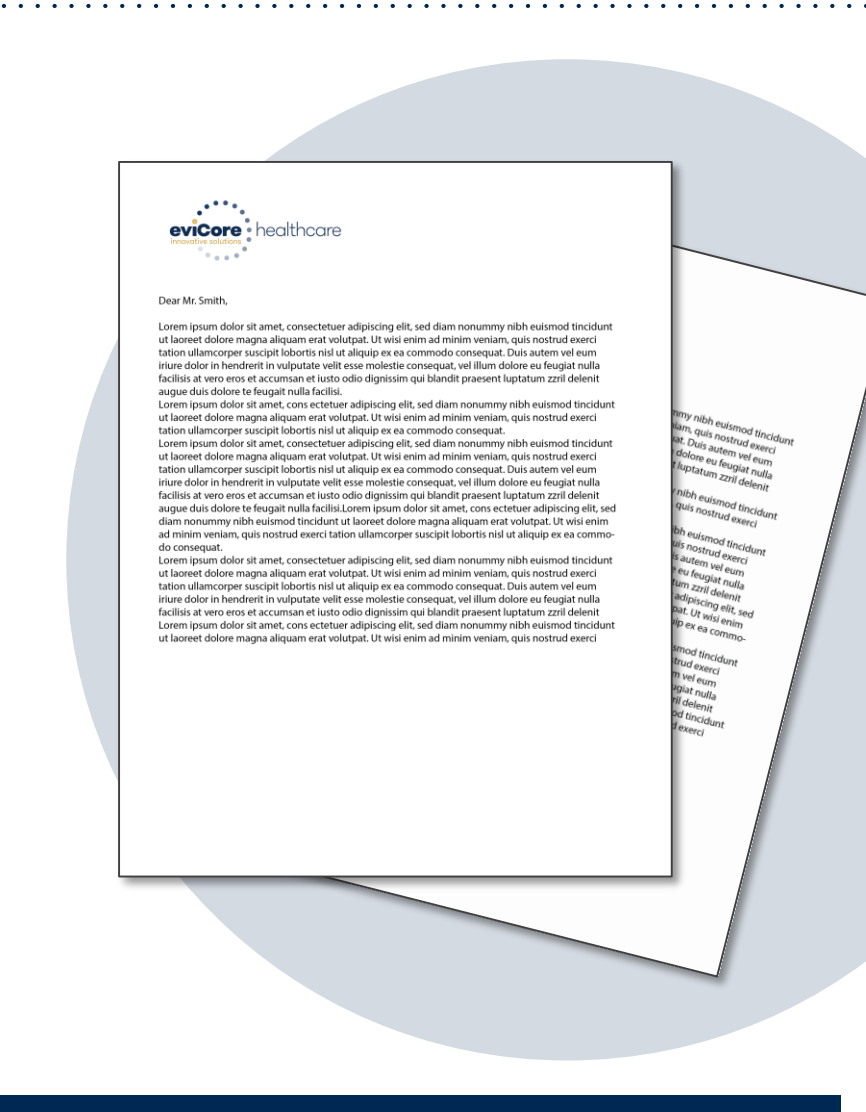

### When a Request is Determined as Inappropriate

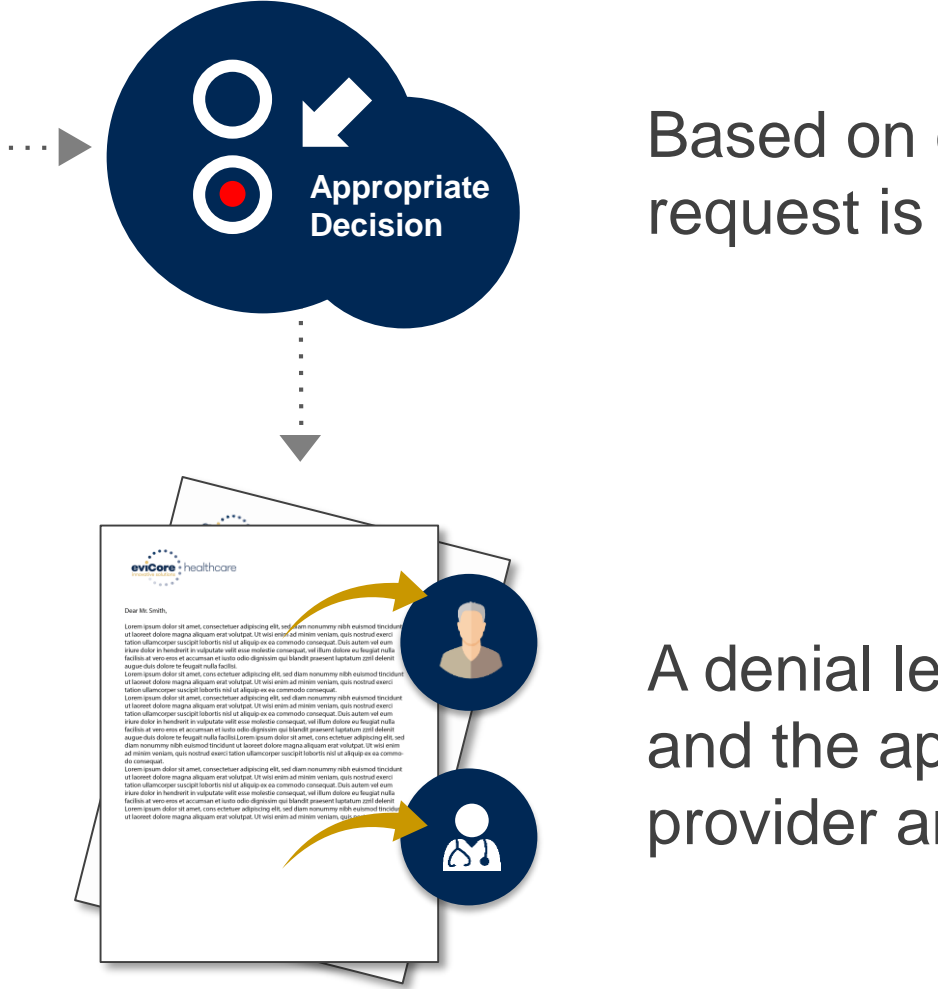

Based on evidence-based guidelines, request is determined as **inappropriate**.

A denial letter with the rationale for the decision and the appeal rights will be issued to both the provider and member.

### **Special Circumstances**

#### **Urgent Prior Authorization Requests**

- eviCore uses the NCQA/URAC definition of urgent: when a delay in decisionmaking may seriously jeopardize the life or health of the member
- Can be initiated on provider portal or by phone
- Urgent request will be reviewed within 72 hours

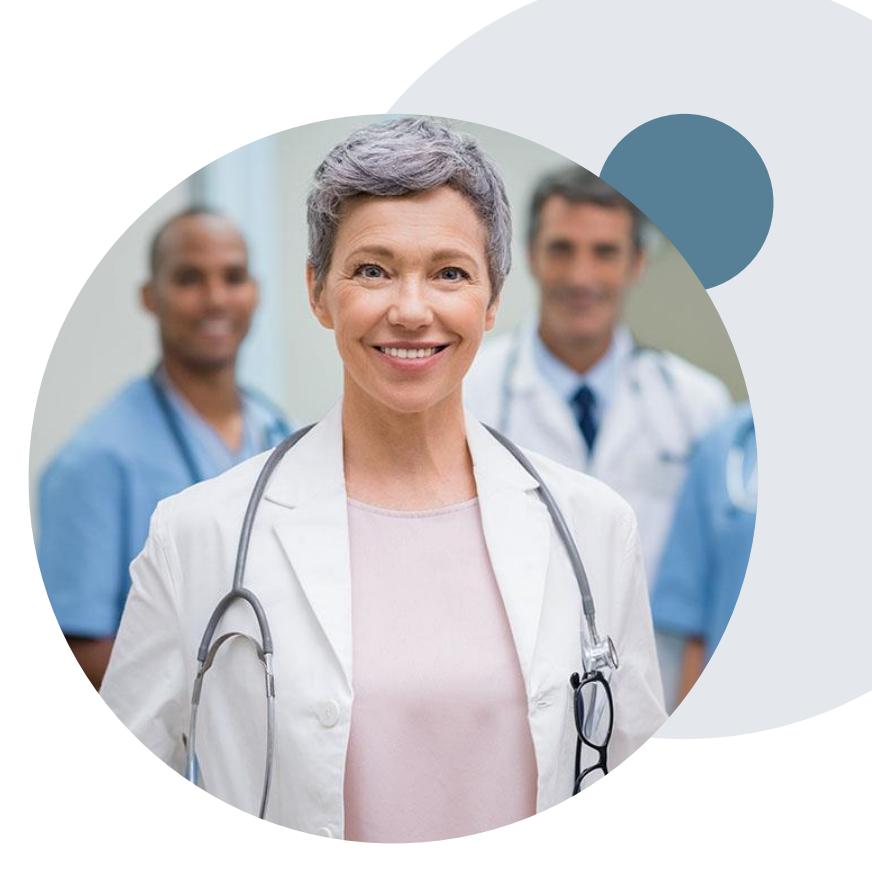

### **Initiating A Case**

|    | Home                          | Certification<br>Summary            | Authorization<br>Lookup | Eligibility<br>Lookup | Clinical<br>Certification | Certification Requests<br>In Progress | MSM Practitioner<br>Perf. Summary Portal | Resources     | Manage<br>Your Account | Help /<br>Contact Us |
|----|-------------------------------|-------------------------------------|-------------------------|-----------------------|---------------------------|---------------------------------------|------------------------------------------|---------------|------------------------|----------------------|
|    |                               |                                     |                         |                       |                           |                                       |                                          |               |                        |                      |
| F  | Request                       | t an Author                         | ization                 |                       |                           |                                       |                                          |               |                        |                      |
| т  | o begin, ple                  | ease select a prog                  | gram below:             |                       |                           |                                       |                                          |               |                        |                      |
| (  | <ul> <li>Durable</li> </ul>   | Medical Equipm                      | ent(DME)                |                       |                           |                                       |                                          |               |                        |                      |
| (  | Gastroe                       | nterology                           |                         |                       |                           |                                       |                                          |               |                        |                      |
|    | Lab Mai<br>Medical            | nagement Progra<br>L Oncology Pathw | m                       |                       |                           |                                       |                                          |               |                        |                      |
| (  |                               | oskeletal Manage                    | ment                    |                       |                           |                                       |                                          |               |                        |                      |
| (  | <ul> <li>Radiation</li> </ul> | on Therapy Mana                     | gement Program (F       | RTMP)                 |                           |                                       |                                          |               |                        |                      |
| (  | Radiolo                       | gy and Cardiology                   | /                       |                       |                           |                                       |                                          |               |                        |                      |
| (  | Sleep M                       | lanagement                          |                         |                       |                           | Are vou buildir                       | ng a case as a referrir                  | ng provider o | or as a renderi        | ng lab?              |
| (  |                               | y Drugs                             |                         |                       |                           | Please Select                         | v                                        | 6 proticion e | a di cina cina cina    |                      |
| A  | re you buil                   | ding a case as a r                  | eferring provider o     | or as a renderir      | ng lab?                   | Please Select                         |                                          |               |                        |                      |
| Ľ  | Flease Sele                   |                                     |                         |                       |                           | Referring Prov                        | ider                                     |               |                        |                      |
|    |                               | _                                   |                         |                       |                           | Pendering Lab                         |                                          |               |                        |                      |
|    | CONTINU                       | E                                   |                         |                       |                           | CON LINUE                             |                                          |               |                        |                      |
| Cl | ick here for h                | elp                                 |                         |                       |                           |                                       |                                          |               |                        |                      |

- Choose Clinical Certification to begin a new request
- Select Lab Management Program
- Select if you are the referring provider or rendering lab then proceed to entering information

### **Select Referring Provider**

| Home          | Certification<br>Summary | Authorization<br>Lookup | Eligibility<br>Lookup | Clinical<br>Certification | Certification Req<br>In Progress | uests      | MSM Practitioner<br>Perf. Summary Portal                   | Resources        | Manage<br>Your Account | Help /<br>Contact Us                  |                         |         |
|---------------|--------------------------|-------------------------|-----------------------|---------------------------|----------------------------------|------------|------------------------------------------------------------|------------------|------------------------|---------------------------------------|-------------------------|---------|
| Reque         | sting Provi              | der Informat            | tion                  |                           |                                  |            |                                                            |                  |                        | Add Your Co                           | ontact Info             |         |
| Select the    | provider for who         | ım you want to sub      | mit an author         | ization request.          | If you don't see ther            | n listeo   | d, click <u>Manage Your Account</u> to                     | o add them.      |                        | Provider's Name:*<br>Who to Contact:* |                         | [?]     |
| Filter Last   | Name or NPI:             |                         |                       |                           | SEARCH                           | CLE        | AR SEARCH                                                  |                  |                        | Fax:*<br>Phone:*                      |                         |         |
|               | Pro                      | ovider                  |                       |                           |                                  | Cł         | noose Your Insure                                          | r                |                        | Ext.:                                 |                         | [?]     |
| SE            | ELECT 1                  |                         |                       |                           |                                  | Rec        | questing Provider:                                         |                  |                        | Cell Phone:                           |                         |         |
| SE            | ELECT                    |                         |                       |                           |                                  | Ple<br>Ple | ase select the insurer for th<br>ease Select a Health Plan | is authorization | request.               | Email:                                |                         |         |
| BAC           | K CONTIN                 | JE                      |                       |                           |                                  | Click      | BACK CONTINUE                                              |                  | Case r                 | notifications ca                      | n be sent thre          | ough em |
| Click here fo | or help                  |                         |                       |                           |                                  | Urg        | gent Request? You will be re                               | equired to uploa | d relevant clinical i  | nfo at the end of this proc           | ess. <u>Learn More.</u> |         |

- Select the ordering Practitioner or Group for the requested service
- Choose the appropriate Health Plan for the case request

©eviCore healthcare. All Rights Reserved. This presentation contains CONFIDENTIAL and PROPRIETARY information.

#### **Select Rendering Lab**

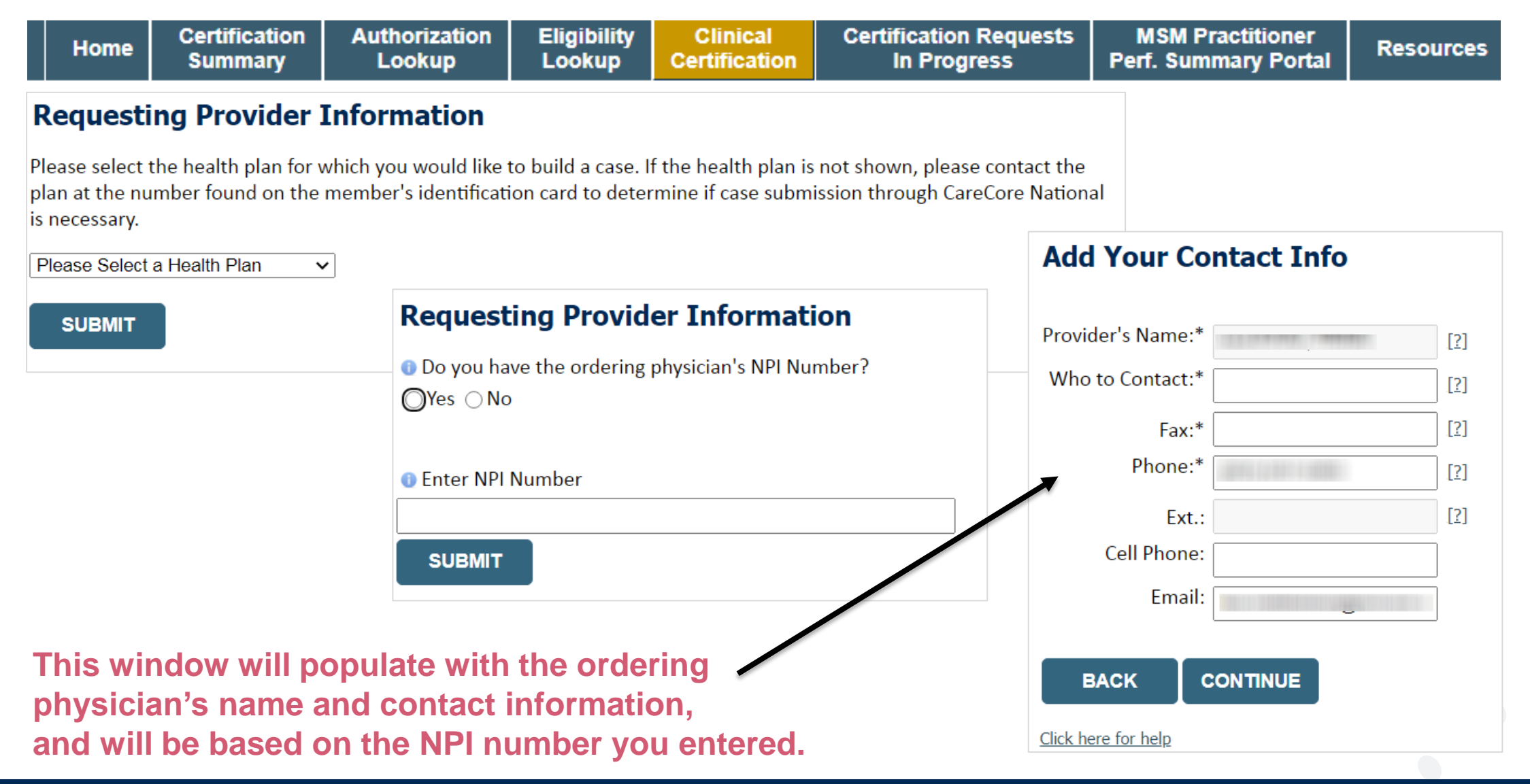

©eviCore healthcare. All Rights Reserved. This presentation contains CONFIDENTIAL and PROPRIETARY information.

### **Member & Request Information**

| Patient Eligibility      | Lookup     |     |
|--------------------------|------------|-----|
| Patient ID:*             |            | ]   |
| Date Of Birth:*          | MM/DD/YYYY |     |
| Patient Last Name Only:* |            | [?] |
|                          |            |     |
| BACK                     |            |     |

- Enter the member information including the patient ID number, date of birth and last name. Click Eligibility Lookup
- Next screen you can enter LABST

#### Requested Service + Diagnosis

#### Lab Management Program Procedures

Select a Procedure by CPT Code[?] or Description[?]

 LABTST
 Image: Molecular Generic Test

 Don't see your procedure code or type of service? Click here

#### Diagnosis

Select a Primary Diagnosis Code (Lookup by Code or Description)

LOOKUP

Trouble selecting diagnosis code? Please follow these steps

Select a Secondary Diagnosis Code (Lookup by Code or Description) Secondary diagnosis is optional for Lab Management Program

LOOKUP

#### **Requested Service + Diagnosis**

Confirm your service selection.

CPT Code:LABTSTDescription:MOLECULAR GENETIC TESTPrimary Diagnosis Code:R97.1Primary Diagnosis:Elevated cancer antigen 125 [CA 125]Secondary Diagnosis:ContinueBACKCONTINUE

Click here for help

- Verify requested service & diagnosis
- Edit any information if needed by selecting change procedure or primary diagnosis
- Click continue to confirm your selection

### **Site Selection**

| eviCore healthcare                                                                                                    |                                                                                                   |
|----------------------------------------------------------------------------------------------------|---------------------------------------------------------------------------------------------------|
| Home         Certification<br>Summary         Authorization<br>Lookup         Eligibility<br>Lookup         Clinical<br>Certification         Certification Requests<br>In Progress         MSM Practitioner<br>Perf. Summary Portal         Resources         Manage<br>Your Account         Help /<br>Contact Us | Log.Off.(Internet)                                                                                |
| Add Site of Service                                                                                                    | B0% Complete Provider and NP1 ( ) ( Patient EDIT                                                  |
| BACK<br>Click here for help                                                                                                    | Service<br>EDIT<br>LABTST MOLECULAR GENETIC<br>TEST<br>R68.89 Other general symptoms<br>and signs |

#### Select the specific site where the testing/treatment will be performed

### **Proceed to Clinical Information – Example of Questions**

#### **Proceed to Clinical Information**

Some tests can be automatically authorized by responding to a set of specific clinical questions. In order to determine the right clinical questions to ask, we need to know exactly which test(s) and procedure code(s) are being considered. The next several questions will guide test and procedure code selection.

To the best of your knowledge, has a previous prior authorization request been made for this member and this test?
 Yes No
 Unknown

Has the specimen been collected?
Yes ○ No ○ Unknown

#### **Proceed to Clinical Information**

What is the specimen collection or retrieval from storage date? If the date is unknown, please use today's date.

SUBMIT

- Clinical Certification questions will populate based upon the information provided
- You can save your request and **finish later** if needed

SUBMIT

- You will have 2 business days to complete the case
- When logged in, you can resume a saved request by going to Certification Requests in Progress

|   | What kind of t   | esting is being done?            |                                      |
|---|------------------|----------------------------------|--------------------------------------|
|   | 🔲 Testing relate | d to cancer                      |                                      |
|   | Testing relate   | d to pregnancy                   |                                      |
|   | Other            |                                  |                                      |
|   | Unknown          |                                  |                                      |
|   |                  |                                  |                                      |
|   | 🕕 What test is b | eing requested? Please provide t | he test name or a short description. |
|   |                  |                                  |                                      |
|   | Do you know 1    | the procedure codes that will be | billed for this test?                |
|   | Yes ○ No         |                                  |                                      |
|   |                  |                                  |                                      |
|   |                  |                                  |                                      |
|   | SUBMIT           |                                  |                                      |
|   |                  |                                  |                                      |
|   |                  |                                  |                                      |
| _ | 🔲 Finish Later   |                                  |                                      |
|   |                  | Did you know?                    |                                      |
|   |                  |                                  |                                      |
|   |                  | You can save a certification     |                                      |

### **Proceed to Clinical Information – More Examples**

#### **Proceed to Clinical Information**

What is the name of the test you are requesting? A selection from the list below is REQUIRED in order to proceed with this request.

This is a list of commonly requested tests from the lab you selected. They are in alphabetic order by the lab's actual test name, which can usually be found on the test requisition.

O Submitting your request will be much faster if the test name can be found.

|   | Test Brand Name                                                                                | Test Category                                        |
|---|------------------------------------------------------------------------------------------------|------------------------------------------------------|
| 0 | None Of These                                                                                  |                                                      |
| 0 | ATM Analysis                                                                                   | ATM Sequencing and Deletion/Duplication Analysis     |
| 0 | BRACAnalysis {Integrated BRACAnalysis; CPT 81162}                                              | BRCA1/2 Sequencing and Deletion/Duplication Analysis |
| 0 | BRACAnalysis {Integrated BRACAnalysis; CPT 81163, 81164)}                                      | BRCA1/2 Sequencing and Deletion/Duplication Analysis |
| 0 | BRACAnalysis and myRisk {Integrated BRACAnalysis and myRisk; CPT 81162, 81479}                 | Hereditary Breast and Ovarian Cancer Panel Tests     |
| 0 | BRACAnalysis and myRisk {Integrated BRACAnalysis and myRisk; CPT 81163, 81164, 81479}          | Hereditary Breast and Ovarian Cancer Panel Tests     |
| 0 | BRACAnalysis and PALB2 {2019 codes; Integrated BRACAnalysis and<br>PALB2; 81162, 81406}        | Hereditary Breast and Ovarian Cancer Panel Tests     |
| 0 | BRACAnalysis and PALB2 {2019 codes; Integrated BRACAnalysis and<br>PALB2; 81163, 81164, 81406} | Hereditary Breast and Ovarian Cancer Panel Tests     |
| 0 | BRACAnalysis and PALB2 {2019 codes; Integrated BRACAnalysis and<br>PALB2; 81163, 81164, 81406} | Hereditary Breast and Ovarian Cancer Panel Tests     |
| 0 | BRACAnalysis and PALB2 {2020 codes; Integrated BRACAnalysis and<br>PALB2; 81162, 81307}        | Hereditary Breast and Ovarian Cancer Panel Tests     |

#### <u>1</u> 2 3 4 5 6 7

#### <u>AII</u> A B C E G M N P S T

\*\* NOTE: If you know the name of the test, choose the first letter of the test name above. Otherwise, you can scroll through all tests using the page numbers. If you cannot find the test, please return to page 1 of the "All" tab and select "None of These".

\*\*\*FOR LAB REPRESENTATIVES: If you would like to correct or add to this list, please email labmanagement@evicore.com.

Clinical Certification questions will populate based upon the information provided

### **Proceed to Clinical Information – Free Text Questions**

#### **Proceed to Clinical Information**

Answer the following questions in clinical detail:

 $\bigcirc$  Why is this test being requested and how will the results be used to change management?

O Describe any applicable current or past medical history, lab testing, or procedure results.

1 If relevant to the testing, describe the family history, including the applicable clinical findings, diagnoses, and/or test results.

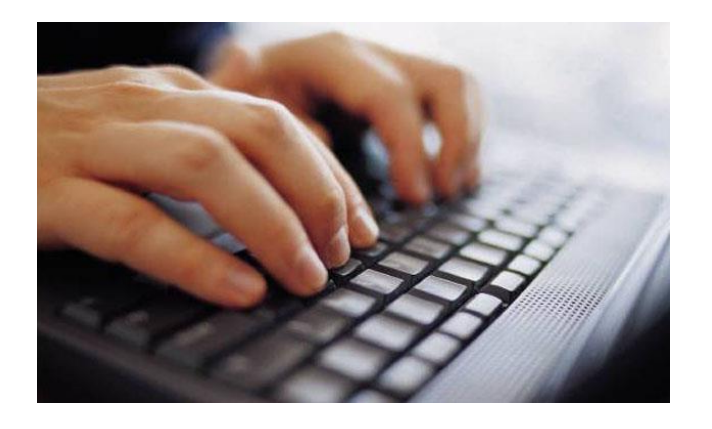

Free text answers allow for further explanation that may be needed.

### **Next Step: Criteria not met**

If criteria is not met based on clinical questions, you will receive a similar request for additional info:

| ) I would like to upload a document after the survey           | Summary of Your Red                                  | quest                                                        |                                          |                                  |
|----------------------------------------------------------------|------------------------------------------------------|--------------------------------------------------------------|------------------------------------------|----------------------------------|
| ) I would like to enter additional notes in the space provided | Please review the details of your                    | request below and if everything looks correct click CONTINUE |                                          |                                  |
| I would like to upload a document and enter additional notes   | Your case has been sent to                           | Medical Review.                                              |                                          |                                  |
| ) I have no additional information to provide at this time     | Provider Name:<br>Provider Address:                  |                                                              | Contact:<br>Phone Number:<br>Fax Number: |                                  |
| CUDMIT                                                         | Patient Name:<br>Insurance Carrier:                  |                                                              | Patient Id:                              |                                  |
| SOBMIT                                                         | Site Name:<br>Site Address:                          |                                                              | Site ID:                                 |                                  |
|                                                                | Primary Diagnosis Code:<br>Secondary Diagnosis Code: | R68.89                                                       | Description:<br>Description:             | Other general symptoms and signs |
|                                                                | Date of Service:<br>CPT Code:<br>Case Number:        | Not provided<br>LABTST                                       | Description:                             | MOLECULAR GENETIC TEST           |
|                                                                | Review Date:<br>Expiration Date:                     | 7/15/2020 5:27:45 PM<br>N/A                                  |                                          |                                  |
|                                                                | Status:                                              | Your case has been sent to Medical Review.                   |                                          |                                  |

#### 1 IP3.

- Upload clinical notes on the portal to avoid any delays by faxing
- Additional information uploaded to the case will be sent for clinical review ٠
- Print out summary of request that includes the case # and indicates 'Your case has been sent to clinical review'

### **Criteria Met**

If your request is authorized during the initial submission you can print out the summary of the request for your records.

| Summary of Your Req                                                      | uest                                          |                                          |                                                                                       |
|--------------------------------------------------------------------------|-----------------------------------------------|------------------------------------------|---------------------------------------------------------------------------------------|
| Please review the details of your r                                      | request below and if everything looks correct | click CONTINUE                           |                                                                                       |
| The following testing is app                                             | proved: BRCA1 and/or 2 Gene Testing. P        | rocedure code(s) approved: 8             | 1162.                                                                                 |
| Provider Name:<br>Provider Address:                                      |                                               | Contact:<br>Phone Number:<br>Fax Number: |                                                                                       |
| Patient Name:<br>Insurance Carrier:                                      |                                               | Patient Id:                              |                                                                                       |
| Site Name:<br>Site Address:                                              |                                               | Site ID:                                 |                                                                                       |
| Primary Diagnosis Code:<br>Secondary Diagnosis Code:<br>Date of Service: | Z01.419                                       | Description:<br>Description:             | Encounter for gynecological examination (general) (routine) without abnormal findings |
| CPT Code:<br>Authorization Number:                                       | LABTST                                        | Description:                             | MOLECULAR GENETIC TEST                                                                |
| Review Date:<br>Expiration Date:                                         | 7/15/2020 5:21:21 PM<br>1/9/2021              |                                          |                                                                                       |
| Status:                                                                  | The following testing is approved: BRCA       | 1 and/or 2 Gene Testing. Procedu         | re code(s) approved: 81162.                                                           |
| CANCEL PRINT                                                             | CONTINUE                                      |                                          |                                                                                       |

### **Clinical Guidelines**

#### How to access our Guidelines

- 1. Go to <u>www.evicore.com</u> and select the 'Resources' drop down menu on the far right hand side of your browser.
- 2. Then select the 'Clinical Guidelines' button to be directed to the main clinical guidelines page.
- 3. Scroll down and select the 'Laboratory Management' solution.
- 4. Type in desired health plan in the 'Search Health Plan' search bar and press enter.
- 5. Select the appropriate guideline specific to the requested test(s).

Examples:

- Specific genetic testing
- Molecular and genomic testing
- Huntington Disease testing

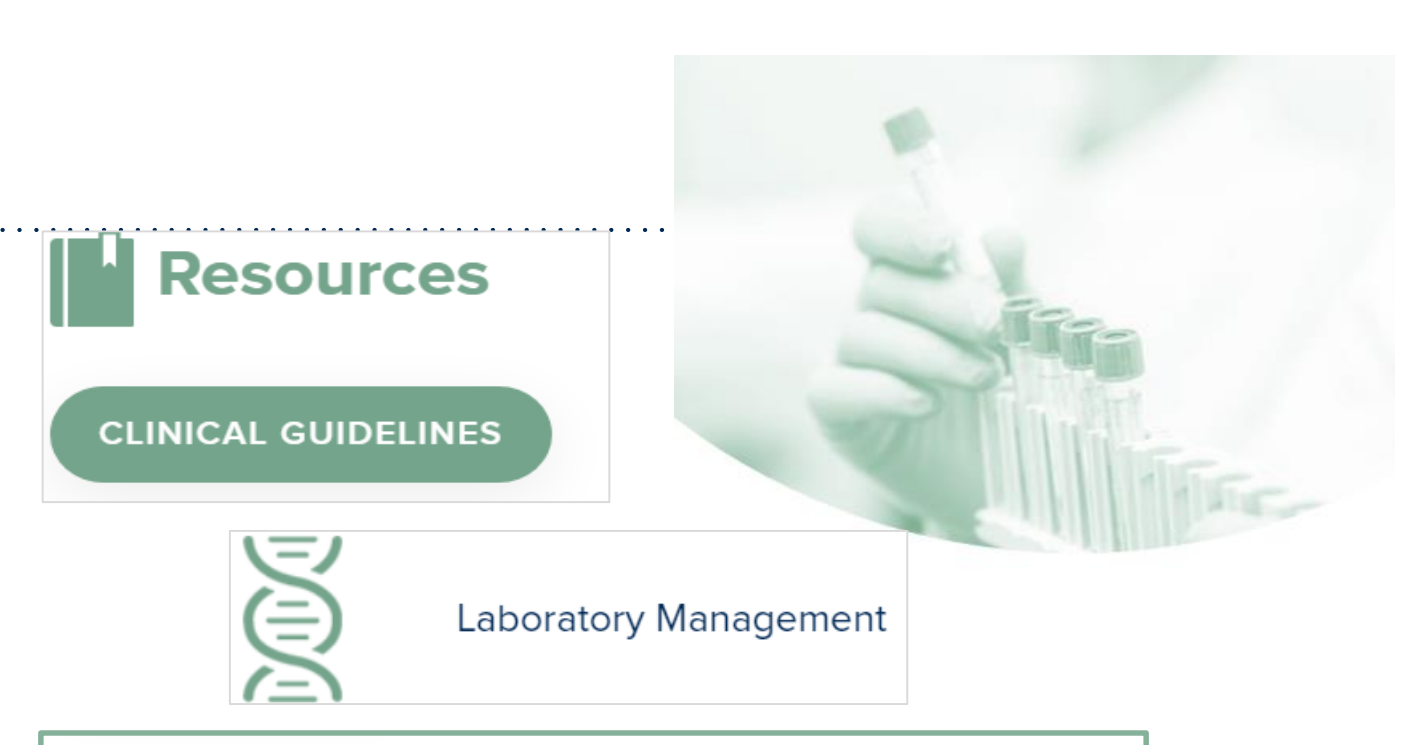

### **Laboratory Management**

Instructions for accessing the guidelines:

1. Search by health plan name to view clinical guidelines.

2. Locate the reason for denial section found in your letter. Identify the guideline title and

then search by the provided guideline title. Select appropriate guideline document.

Example for **4Kscore for Prostate Cancer Risk Assessment**: We based this decision on the guidelines listed below: **4Kscore for Prostate Cancer Risk Assessment** (MOL. TS. 120).

Search Health Plan ...

### **Clinical Guidelines**

#### Health Plan specific Guidelines

- 1. Current, Future, and Archived lists and Guidelines are found here.
- 2. You can select the entire Code List or the health plan specific Policy Book.
- 3. Shown here is an example of the Administrative Guidelines you will find on our resource site.
- There are also Lab Guidelines for Clinical Use and Test Specific Guidelines on our resource site. (not shown on this screen)

|                                                                       | CURRENT               | FUTURE                    | ARCHIVE                                       | D                   |   |
|-----------------------------------------------------------------------|-----------------------|---------------------------|-----------------------------------------------|---------------------|---|
| Code Lis                                                              | ts                    | '                         |                                               |                     |   |
| Lab Managemen                                                         | t Code List           |                           |                                               |                     |   |
| Guidelin                                                              | es                    |                           |                                               |                     |   |
| Comme<br>Effective 07/01/2                                            | rcial Lab Policy Book |                           |                                               |                     |   |
|                                                                       | 020                   |                           |                                               |                     |   |
| ADMINISTRA                                                            |                       |                           |                                               |                     |   |
| ADMINISTRA<br>Date of Service and E<br>Period<br>Effective 07/01/2020 | ATIVE .               | thorization Mole<br>Effec | ecular Pathology Tier 2 l<br>ctive 07/01/2020 | Molecular CPT Code: | S |

### **Authorization Lookup example**

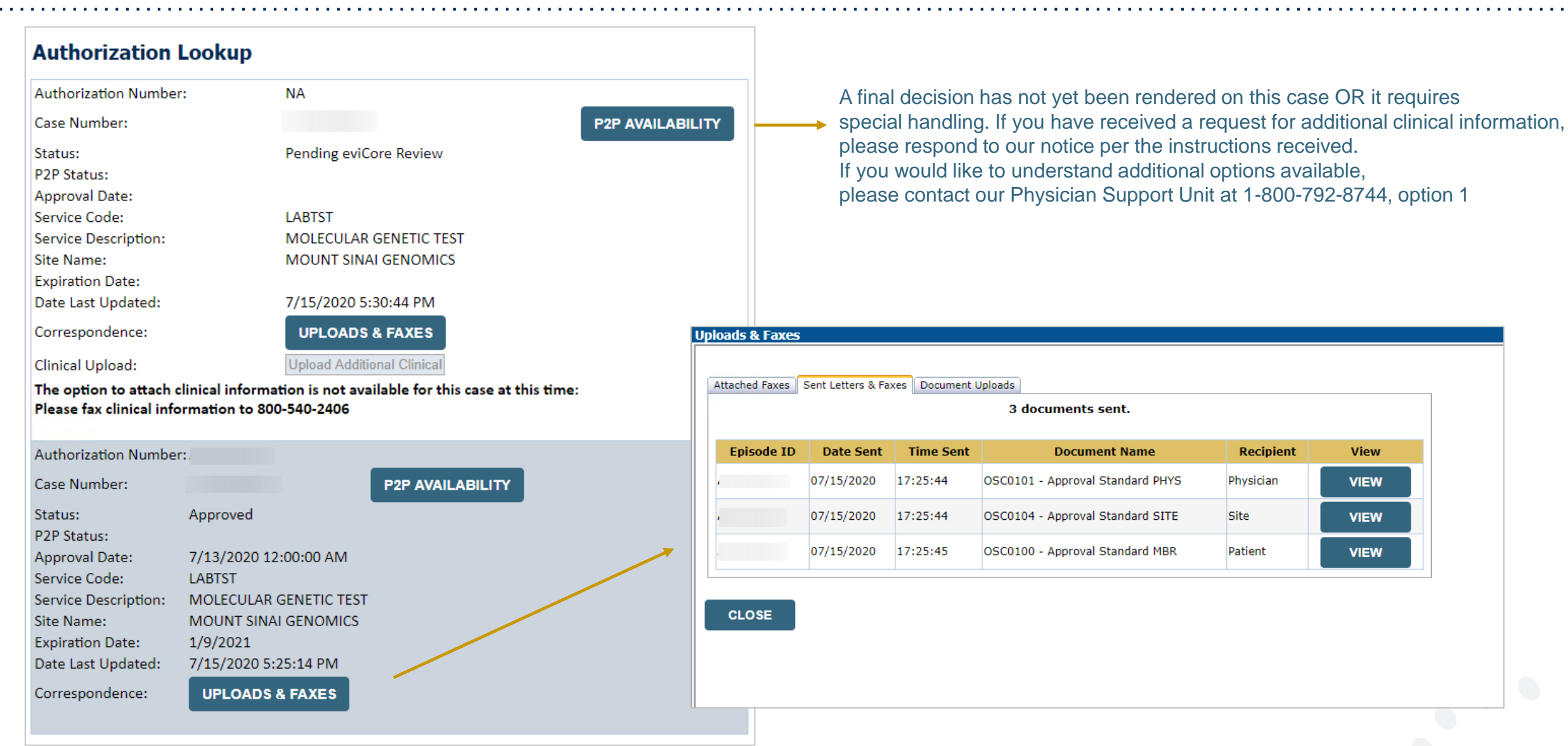

©eviCore healthcare. All Rights Reserved. This presentation contains CONFIDENTIAL and PROPRIETARY information.

### **Provider Resources**

©eviCore healthcare. All Rights Reserved. This presentation contains CONFIDENTIAL and PROPRIETARY information.

### **Dedicated Call Center**

#### Prior Authorization Call Center – 877-773-6964

Our call centers are open from 7 a.m. to 7 p.m. (local time). Providers can contact our call center to perform the following:

- Request Prior Authorization
- Check Status of existing authorization requests
- Discuss questions regarding authorizations and case decisions
- Change facility or CPT Code(s) on an existing case
- Request to speak to a clinical reviewer
- Schedule a clinical consultation with an eviCore Medical Director

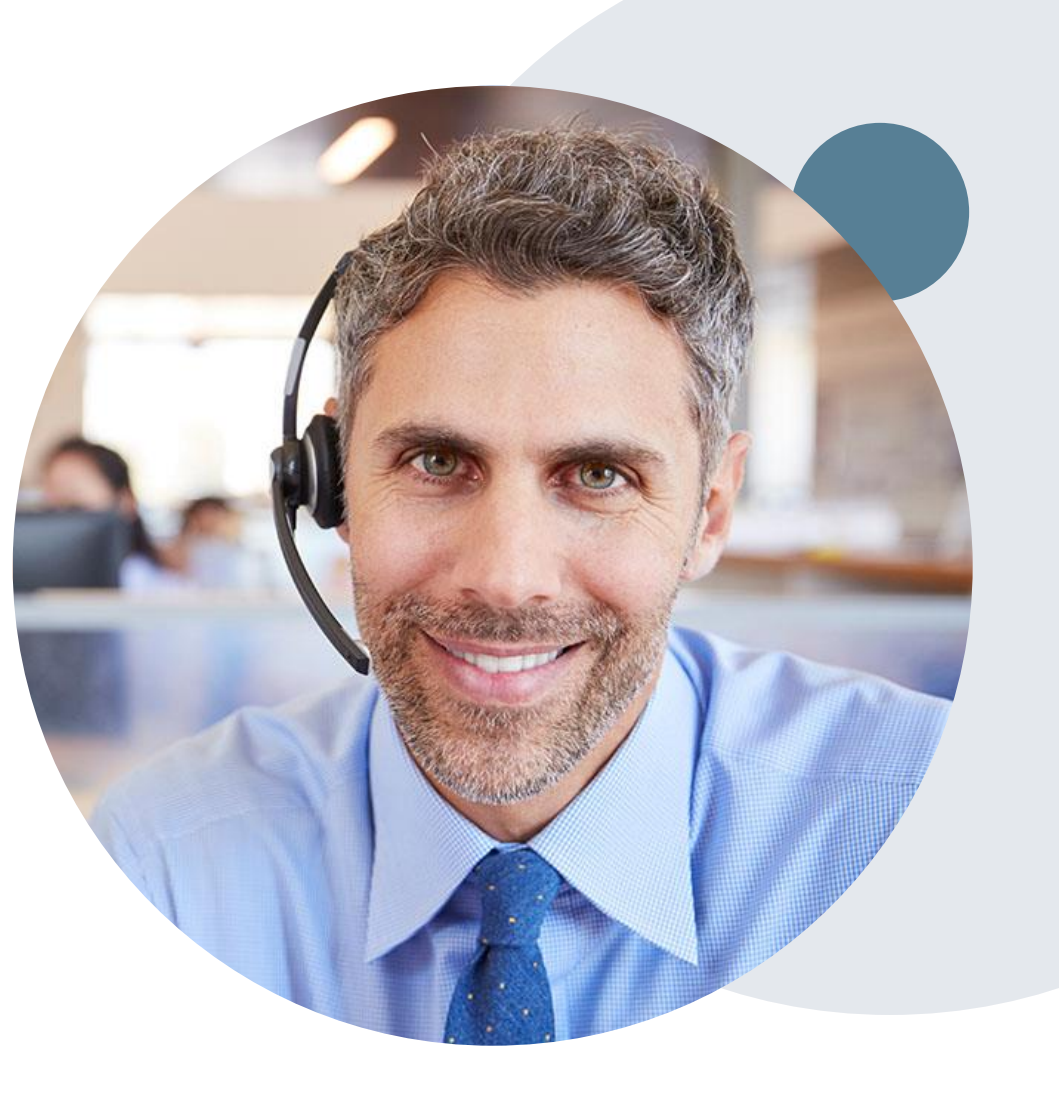

### **Online Resources**

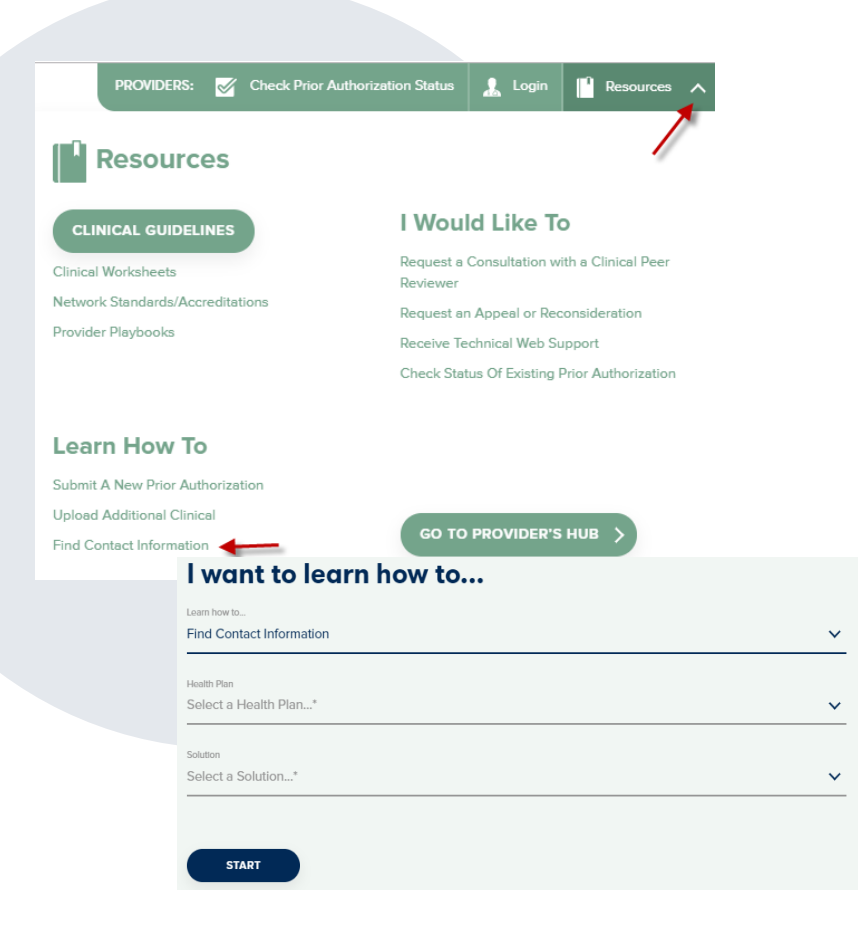

#### Web-Based Services and Online Resources

- You can access important tools, health plan-specific contact information, and resources at <u>www.evicore.com</u>
- Select the Resources to view Clinical Guidelines, Online Forms, and more.
- Provider's Hub section includes many resources
- Provider forums and portal training are offered weekly, you can find a session on <u>www.eviCore.WebEx.com</u>, select WebEx Training, and search upcoming for a "eviCore Portal Training" or "Provider Resource Review Forum"
- The quickest, most efficient way to request prior authorization is through our provider portal. Our dedicated Web Support team can assist providers in navigating the portal and addressing any web-related issues during the online submission process.
- To speak with a Web Specialist, call (800) 646-0418 (Option #2) or email <u>portal.support@evicore.com</u>

### **Client & Provider Operations Team**

#### **Client and Provider Services**

Dedicated team to address provider-related requests and concerns including:

- Questions regarding Accuracy Assessment, Accreditation, and/or Credentialing
- Requests for an authorization to be resent to the health plan
- Consumer Engagement Inquiries
- Eligibility issues (member, rendering facility, and/or ordering physician)
- Issues experienced during case creation
- Reports of system issues

#### How to Contact our Client and Provider Services team

Email: <u>ClientServices@evicore.com</u> (preferred)

Phone: 1 (800) 646 - 0418 (option 4)

For prompt service, please have all pertinent information available. When emailing, make sure to include the health plan in the subject line with a description of the issue, with member/provider/case details when applicable.

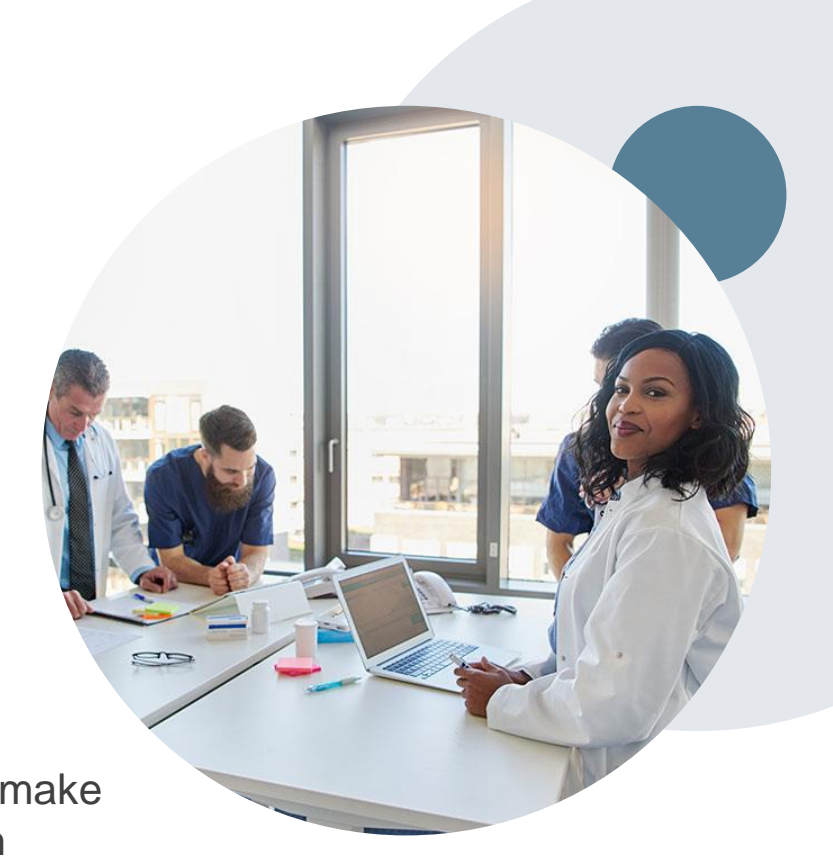

### **Provider Engagement Team**

#### **Provider Engagement team**

Regional team that on-boards providers for new solutions and provides continued support to the provider community. How can the provider engagement team help?

- Partner with the health plan to create a market-readiness strategy for a new and/or existing program
- Conduct onsite and WebEx provider-orientation sessions
- Provide education to supporting staff to improve overall experience and efficiency
- Create training materials
- Monitor and review metrics and overall activity
- · Conduct provider-outreach activities when opportunities for improvement have been identified
- Generate and review provider profile reports specific to a TIN or NPI
- Facilitate clinical discussions with ordering providers and eviCore medical directors

#### How to contact the Provider Engagement team?

You can find a list of Regional Provider Engagement Managers at <u>evicore.com</u>  $\rightarrow$  Provider's Hub  $\rightarrow$  Training Resources

### **Provider Resource Website**

#### **Provider Resource Pages**

eviCore's Provider Experience team maintains provider resource pages that contain client- and solution-specific educational materials to assist providers and their staff on a daily basis. The provider resource page will include, but is not limited to, the following educational materials:

- Frequently Asked Questions
- Quick Reference Guides
- Provider Training
- CPT code list

To access these helpful resources, please visit

https://www.evicore.com/resources/healthplan/healthfirst

Healthfirst Provider Services: 844-488-1486

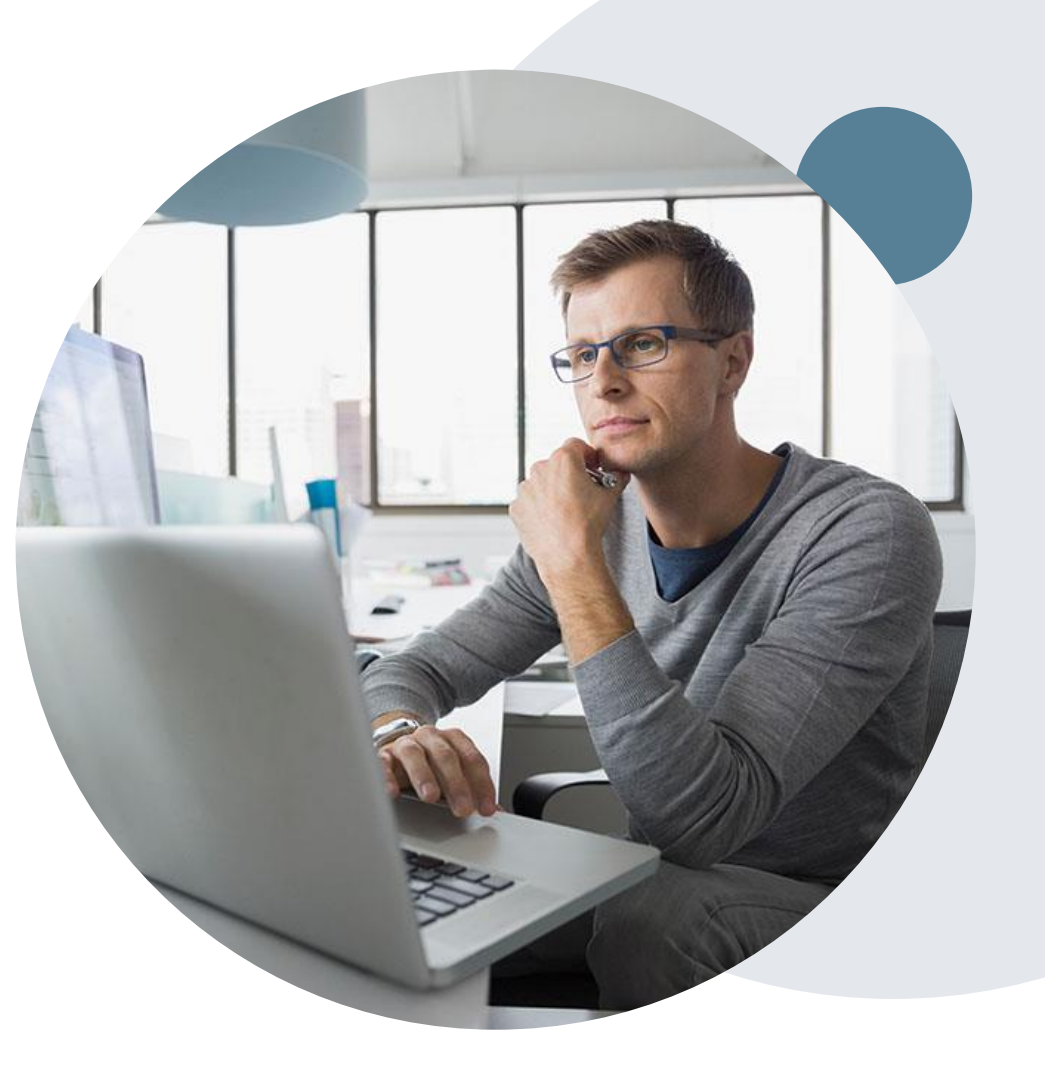

### **Provider Newsletter**

#### **Stay Updated With Our Free Provider Newsletter**

eviCore's provider newsletter is sent out to the provider community with important updates and tips. If you are interested in staying current, feel free to subscribe:

- Go to eviCore.com
- Scroll down and add a valid email to subscribe
- You will begin receiving email provider newsletters with updates

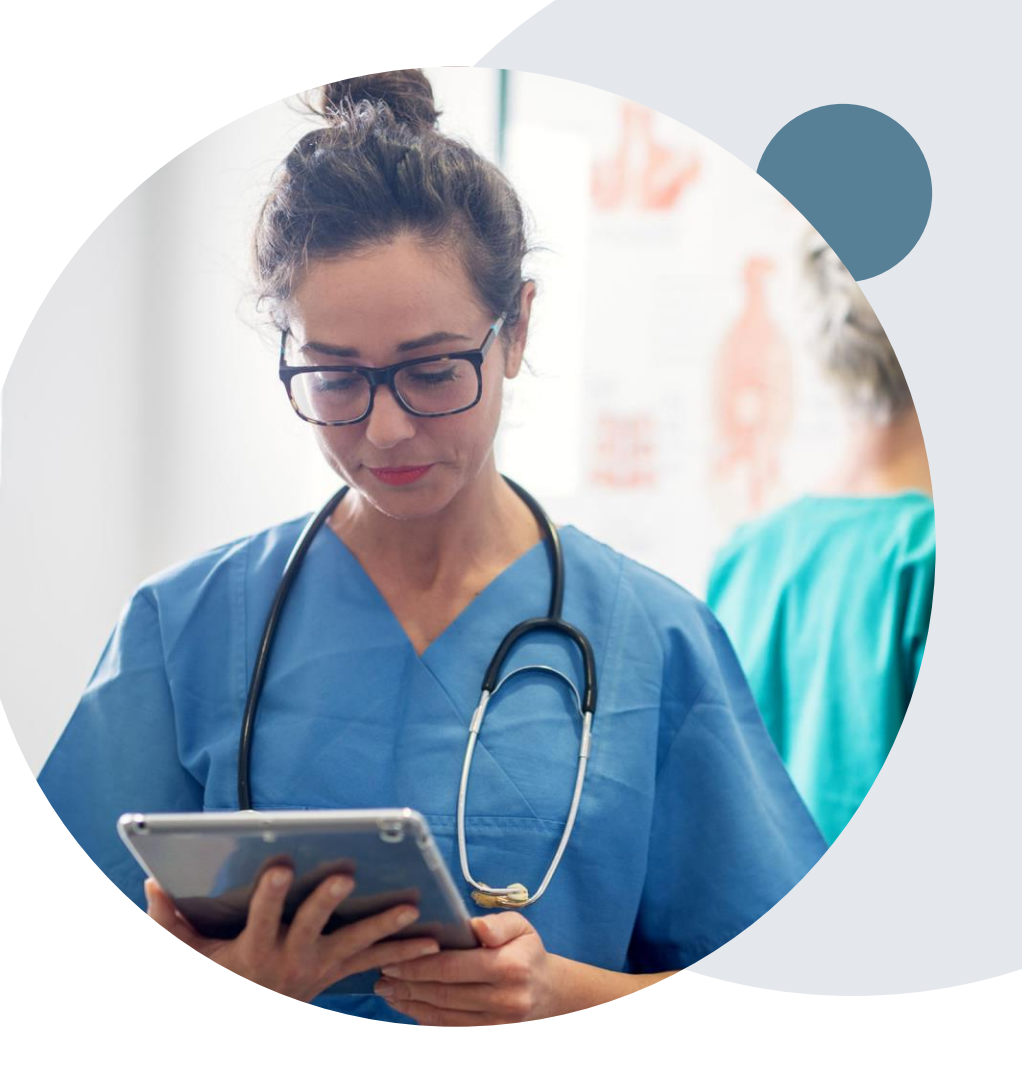

### **Provider Resource Review Forums**

### The eviCore website contains multiple tools and resources to assist providers and their staff during the prior authorization process.

We invite you to attend a Provider Resource Review Forum, to navigate <u>www.eviCore.com</u> and understand all the resources available on the Provider's Hub. Learn how to access:

- eviCore's evidence-based clinical guidelines
- Clinical worksheets
- Check-status function of existing prior authorization
- Search for contact information
- Podcasts & Insights
- Training resources

#### How to register for a Provider Resource Review Forum?

You can find a list of scheduled **Provider Resource Review Forums** on <u>www.eviCore.com</u>  $\rightarrow$ Provider's Hub  $\rightarrow$  Scroll down to eviCore Provider Orientation Session Registrations  $\rightarrow$  Upcoming

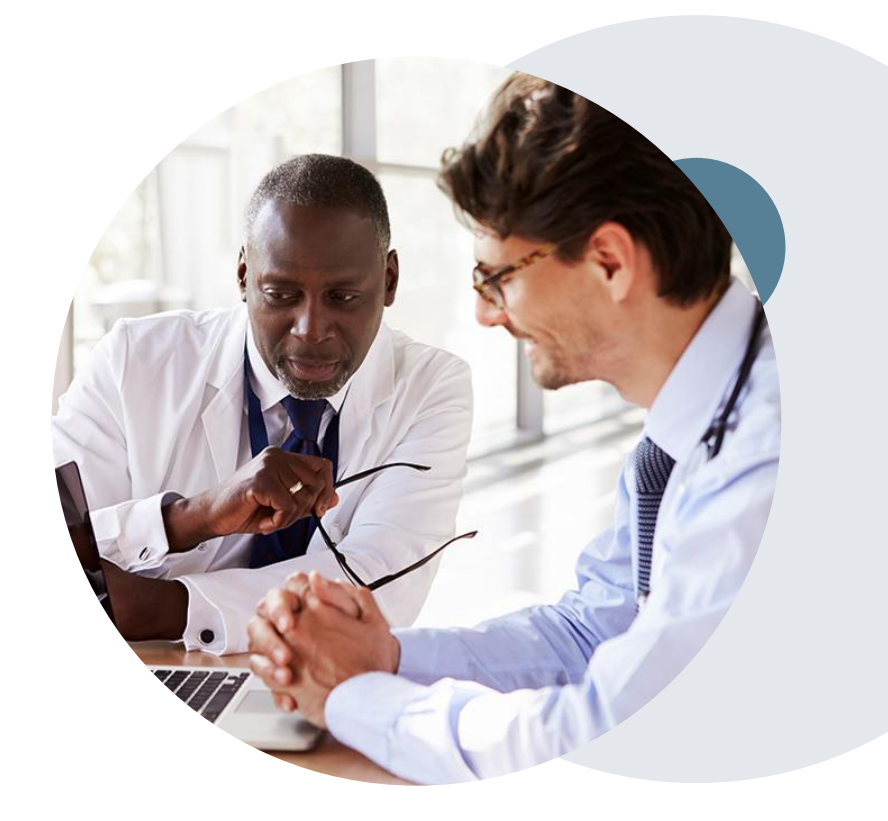

# **Thank You!**

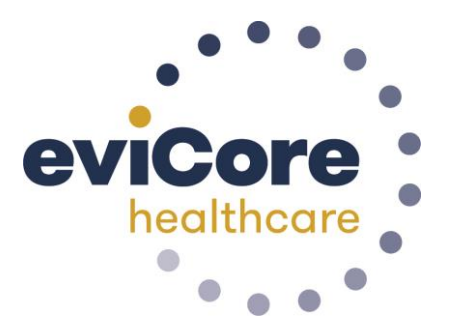

©eviCore healthcare. All Rights Reserved. This presentation contains CONFIDENTIAL and PROPRIETARY information.